## AZTECH DSL605EW

4-PORT ADSL2/2+ WIRELESS-G MODEM ROUTER

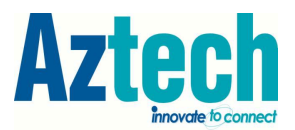

## **RECONFIGURING THE WIRELESS ACCESS POINT**

## A. CONNECTING THE WIRELESS DSL605 EW'S ACCESS POINT

1. Connect your computer to any of the Ethernet Ports 1-3 of the DSL605EW

Or

Use computer connected to the router wirelessly.

- 2. Open your Internet browser
- 3. On the address box, type http://192.168.1.1 press enter.

| l | ) >He | ome>l | Home - | Windows I          | interne       | Explorer |   |
|---|-------|-------|--------|--------------------|---------------|----------|---|
| R | 9     | €)•   | e h    | ttp://192.168      | 3.1.1         |          | * |
| l | Eile  | Edit  | ⊻iew   | F <u>a</u> vorites | <u>T</u> ools | Help     |   |

Note:

If there's a prompt for login, try the following

Username: admin Password: admin

or

Username: admin Password: (no password)

4. On the main page, click on Wireless

| Save Settings                                            | Restart Access Point | Restart Router        | Setup       | Basic           | Advanced    | Wireless | Security | Status | Help |
|----------------------------------------------------------|----------------------|-----------------------|-------------|-----------------|-------------|----------|----------|--------|------|
| Setup<br>Step 1<br>Step 2<br>Step 3<br>Step 4<br>Summary | The follo            | wing steps help you t | o configure | Se<br>the devic | etup<br>ce. |          |          |        |      |
|                                                          | <u>&gt;&gt; Step</u> | 1 : Internet Login Ac | count Setti | ng              |             |          |          |        |      |

5. On the left panel menu, click on Setup, this will open the Wireless Setup page

| Save Settings                      | Rest | tart Access Point | Restart Router       | Setup   | Basic     | Advanced       | Wireless     | Security | Status | Help |
|------------------------------------|------|-------------------|----------------------|---------|-----------|----------------|--------------|----------|--------|------|
| Wireless<br>Setup<br>Configuration |      | The Wireless sec  | tion allows you to . |         | Wir       | eless          |              |          |        |      |
| Security                           |      |                   | Setup                | A basic | setup for | configuring th | e wireless r | outer    |        |      |

| DS    |                                                               |   |
|-------|---------------------------------------------------------------|---|
| 1.211 | Continuation An advance setup ontion for the wireless router. | 1 |

PRODUCT ENGINEERING AND SUPPORT AZTECH TECHNOLOGIES PTE LTD Singapore 6. On the Wireless Setup page, you must change the Primary SSID, Primary SSID will be the wireless network name which you will see when you scan for wireless networks from your computer

| Save Settings                                                                        | Restart Access Point | Restart Router                                                   | Setup                                                                       | Basic     | Advanced       | Wireless | Security | Status | Help   |
|--------------------------------------------------------------------------------------|----------------------|------------------------------------------------------------------|-----------------------------------------------------------------------------|-----------|----------------|----------|----------|--------|--------|
| Wireless<br>Setup<br>Configuration<br>Multiple SSID<br>Security<br>Management<br>WDS |                      | Ena<br>Primary<br>Hidder<br>Chann<br>802.11<br>User Iso<br>QoS S | ble AP:<br>SSID:<br>SSID:<br>el B/G:<br>Mode:<br>4X:<br>olation:<br>upport: | Wirele:   | orkname        |          |          |        |        |
|                                                                                      | Note: you must       | Restart Access Point                                             | for Wirele                                                                  | ess chang | es to take eff | ect.     | А        | pply   | Cancel |

7. Ensure that there is a check for Enable AP then click on Apply

| Save Settings Re                                                                     | start Access Point | Restart Router                                             | Setup                                                                                                 | Basic     | Advanced        | Wireless | Security | Status | Help   |
|--------------------------------------------------------------------------------------|--------------------|------------------------------------------------------------|----------------------------------------------------------------------------------------------------|-----------|-----------------|----------|----------|--------|--------|
| Wireless<br>Setup<br>Configuration<br>Multiple SSID<br>Security<br>Management<br>WDS |                    | En<br>Primar<br>Hidde<br>Chan<br>802.1<br>User Is<br>QoS S | able AP: (<br>y SSID: )<br>n SSID: (<br>nel B/G: (<br>1 Mode: (<br>4X: (<br>solation: (<br>Support: ( | Wirele:   | rkname          |          |          |        |        |
|                                                                                      | Note: you must     | Restart Access Poin                                        | <u>it</u> for Wirele                                                                                  | ess chang | es to take effe | ect.     | A        | pply   | Cancel |

8. On the left panel menu, click on Security, this will open the Wireless Security page

| Save Settings                  | Restart Access Point | Restart Router | Setup      | Basic  | Advanced | Wireless | Security | Status | Help |
|--------------------------------|----------------------|----------------|------------|--------|----------|----------|----------|--------|------|
| Wireless                       |                      |                |            | Wirele | ss Setup |          |          |        |      |
| Configuration<br>Multiple SSID |                      | En             | able AP: 🚺 | 1      |          |          |          |        |      |

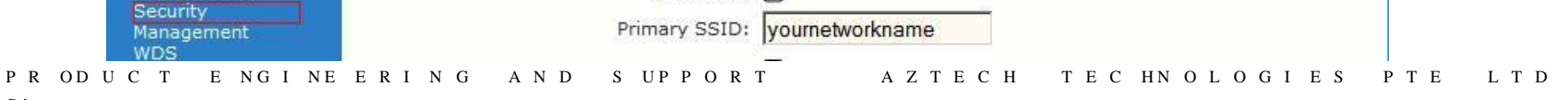

Singap o re

- 9. Click to select WEP from the security options
- 10. Ensure that you have a check mark on the Enable WEP Wireless Security
- 11. On the Authentication Type, ensure that Open is selected

| Save Settings                                                                        | Restart Access Point | Restart Router                                                           | Setup                                    | Basic                  | Advanced                | Wireless | Security | Status | Help |
|--------------------------------------------------------------------------------------|----------------------|--------------------------------------------------------------------------|------------------------------------------|------------------------|-------------------------|----------|----------|--------|------|
| Wireless<br>Setup<br>Configuration<br>Multiple SSID<br>Security<br>Management<br>WDS | O<br>I E             | Select an SSID an<br>None [<br>nable WEP Wireless<br>uthentication Type: | d its securit<br>WEP<br>Security<br>Open | Wireless<br>y profile: | Security<br>yournetwork | name 💌   | WPA      |        |      |

12. There will be 4 boxes, fill the 1 st box with 10 digits (combination of numbers from 0-9 and letters A-F only), cipher for the first box should be set to 64 bits

Now 10 digits is the wireless password

- 13. Click on Apply
- 14. To save the settings to the device click on Save Settings click ok.

| O<br>En | Select an SSID an<br>None<br>Nable WEP Wireless  | nd its securit                        | ty profile:                                                                                                    | yournetwork                                                                                                    | kname <b>▼</b><br>C                                                                                                    | ) WPA                 |                                                                                                    |                                                                                                    |
|---------|--------------------------------------------------|---------------------------------------|----------------------------------------------------------------------------------------------------|----------------------------------------------------------------------------------------------------|----------------------------------------------------------------------------------------------------|-----------------------|----------------------------------------------------------------------------------------------------|----------------------------------------------------------------------------------------------------|
|         | all and an -                                     | 0                                     |                                                                                                    |                                                                                                    |                                                                                                    |                       |                                                                                                    |                                                                                                    |
| Se      | elect                                            | : Tobeu                               | Encrypti                                                                                                    | on Key                                                                                                    |                                                                                                    | 0                     | iphe                                                                                                    | r                                                                                                    |
|         | ABCDE0123                                        | 4                                     |                                                                                                    |                                                                                                    |                                                                                                    | 64                    | bits                                                                                                    | -                                                                                                    |
|         | 0                                                |                                       |                                                                                                    |                                                                                                    |                                                                                                    | 64                    | bits                                                                                                    | -                                                                                                    |
| 3       | 0                                                |                                       |                                                                                                    |                                                                                                    |                                                                                                    | 64                    | bits                                                                                                    | -                                                                                                    |
|         |                                                  |                                       |                                                                                                    |                                                                                                    |                                                                                                    | 64                    | bits                                                                                                    | -                                                                                                    |
|         | Enter 10, 26,<br>Encryption Ke<br>length of 64 b | or 58 hexad<br>sys respectiv<br>bits. | decimal di<br>vely. e.g.,                                                                                                    | igits for 64, 12<br>, AA AA AA AA                                                                                                    | 28 or 256 bit<br>A AA for a ke                                                                                                    | ву                    |                                                                                                    | _                                                                                                    |
|         | Se<br>Note: you must                             | Select                                | Select<br>ABCDE01234<br>ABCDE01234<br>C<br>Enter 10, 26, or 58 hexat<br>Encryption Keys respective<br>length of 64 bits.<br>Note: you must Restart Access Point for Wirele | Select Encrypti<br>Select Encrypti<br>ABCDE01234<br>Enter 10, 26, or 58 hexadecimal di<br>Encryption Keys respectively. e.g.,<br>length of 64 bits.<br>Note: you must Restart Access Point for Wireless change | Select Encryption Key  ABCDE01234  ABCDE01234  Enter 10, 26, or 58 hexadecimal digits for 64, 1: Encryption Keys respectively. e.g., AA AA AA AA length of 64 bits.  Note: you must Restart Access Point for Wireless changes to take eff | Select Encryption Key | Select       Encryption Key       O         Image: Image: Im | Select       Encryption Key       Ciphe <ul> <li>ABCDE01234</li> <li>ABCDE01234</li> <li>G4 bits</li> <li>G4 bits</li> <li>G4 bits</li> <li>G4 bits</li> <li>G4 bits</li> <li>G4 bits</li> <li>G4 bits</li> <li>G4 bits</li> <li>G4 bits</li> <li>G4 bits</li> <li>G4 bits</li> </ul> <ul> <li>G4 bits</li> <li>G4 bits</li> <li>G4 bits</li> <li>G4 bits</li> <li>G4 bits</li> <li>G4 bits</li> <li>G4 bits</li> <li>G4 bits</li> <li>G4 bits</li> </ul> Note: you must Restart Access Point for Wireless changes to take effect. |

PRODUCT ENGINEERING AND SUPPORT AZTECH TECHNOLOGIES PTE LTD Singapore

## **B.** CONNECTING TO THE WIRELESS ACCESS POINT FROM YOUR COMPUTER

- 1. Restart your computer and switch off and on your router
- 2. Ensure that the laptop's wireless switch is turned on.
- 3. Scan for the available wireless networks from your computer, look for your own wireless network, connect to your own network and input the required 10 digits wireless password, will successfull y connect to the internet.

Note:

1. If your computer is already connected to the wireless network and cannot access the Internet, make sure that the IP address and DNS Server address are obtained automatically.

For Windows XP:

- a. Open Control Panel > Network Connection
- b. Right click on the Wireless Network Connection and click on Properties
- c. Click on Internet Protocol TCP/IP and click on Properties
- d. Ensure that the following are selected
  - Obtain an IP address automatically Obtain DNS server address automatically

For Windows Vista or Windows 7:

- a. Open Control Panel > Network and Sharing center
- b. Click on Manage Network Connection or Change Adapter Settings
- c. Right click on Wireless Network Connection and click on Properties
- d. Click on Internet Protocol Version 4 (TCP/IPv4) and click on Properties Obtain an IP address automatically

Obtain DNS server address automatically